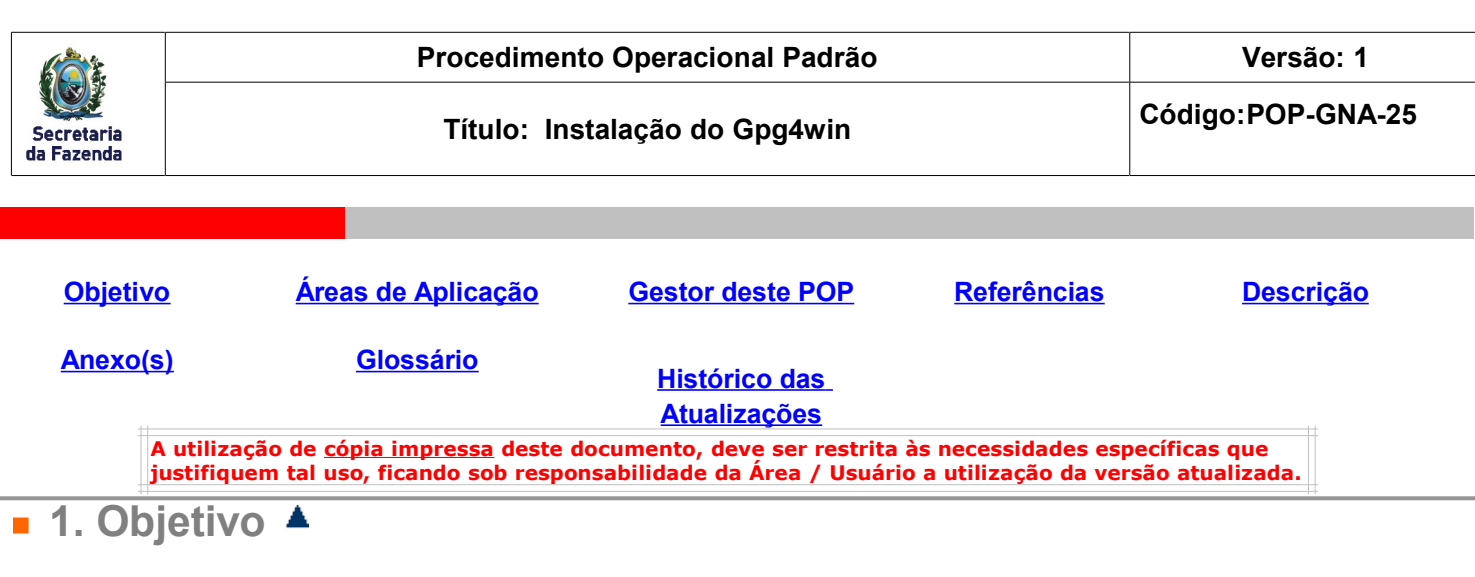

- 1. Descrever os procedimentos para instalação do Gpg4win
- 2. Criação das chaves de criptografia
- 3. Como criptografar e descriptografar arquivos usando o Gpg4win.
- 2. Áreas de Aplicação 4

Este procedimento se aplica à Gestão de Núcleo de Atendimento.

3. Gestor deste POP 4

Gerente de Atendimento.

4. Referências 4

Não se aplica.

■ 5. Descrição ▲

#### O instalador do Gpg4win esta disponivel nos link's abaixo:

http://www.gpg4win.org/index.html

\\sf038341\utilitarios\$\GPG4Win

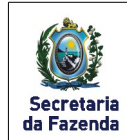

# Instalação do Gpg4Win

1. Execute o instalador do Gpg4win:

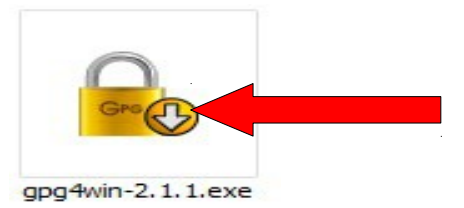

2. Na janela inicial escolha o idioma "Português" e clique em OK:

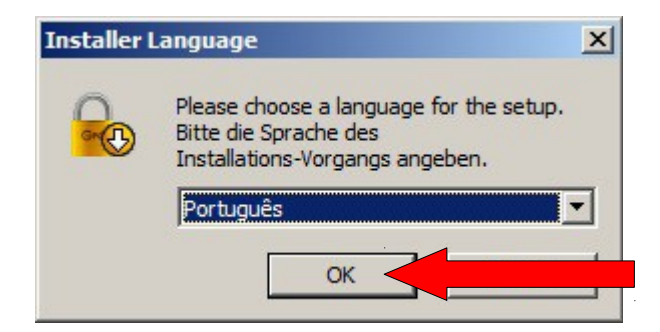

3. Clique em "Seguinte" nas 2(duas) janelas seguintes:

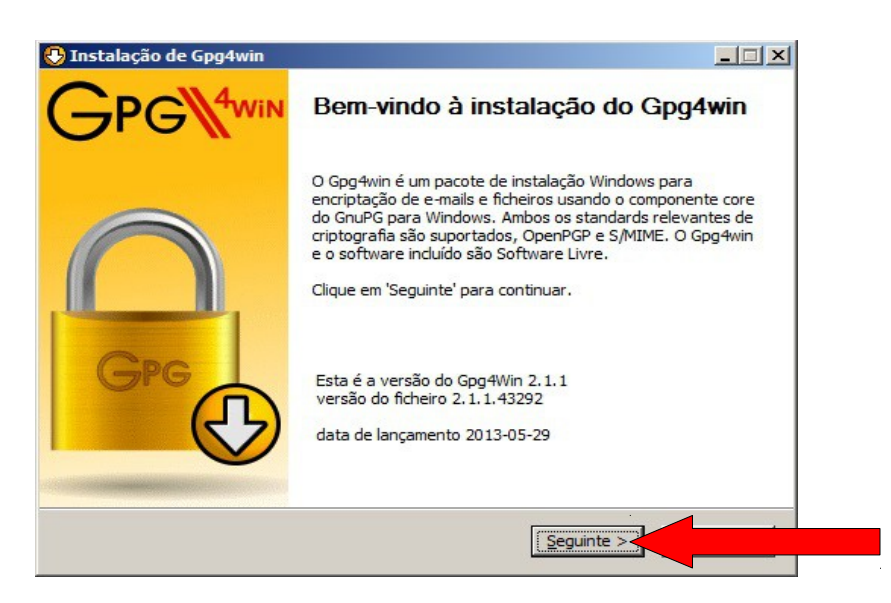

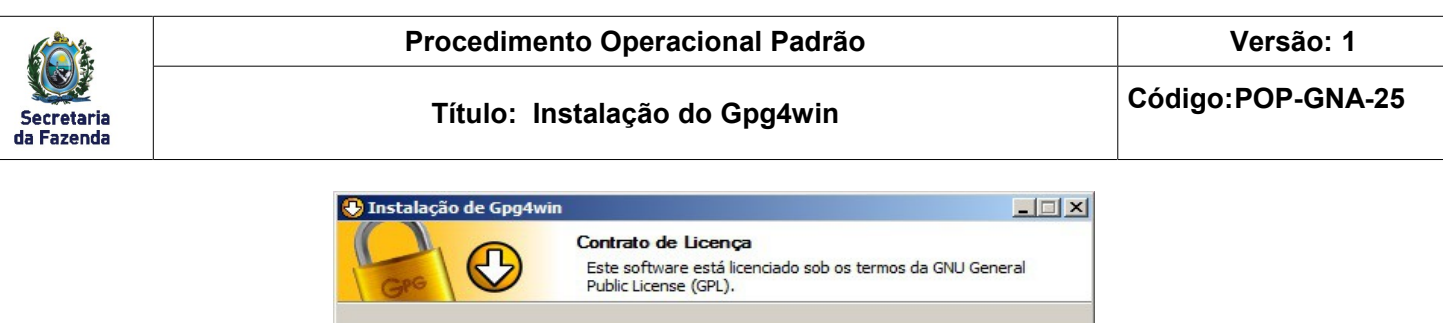

| Version 2, June 1991                                                                                                    | <b></b> |
|----------------------------------------------------------------------------------------------------|---------|
| opyright (C) 1989, 1991 Free Software Foundation, Inc.<br>51 Franklin Street, Fifth Floor, Boston, MA 02110-1301 USA<br>iveryone is permitted to copy and distribute verbatim copies<br>of this license document, but changing it is not allowed. |         |
| Preamble                                                                                                    |         |
| The licenses for most software are designed to take away your                                                                                                    | -       |

4. Na janela seguinte **desmarque** as opções destacadas abaixo e clique em "Seguinte":

| 🕽 Instalação de Gpg4win                                    | and the second second second second second second second second second second second second second second second |                                                                                   |
|------------------------------------------------------------|----------------------------------------------------------------------------------------------------|-----------------------------------------------------------------------------------|
| Gro D                                                      | Escolha de Componentes<br>Escolha quais as característica                                                        | is do Gpg4win que deseja instalar.                                                |
| Marque os componentes que<br>instalar. Clique em 'Seguinte | e deseja instalar e desmarque o:<br>' para continuar.                                                            | s componentes que não deseja                                                      |
| Escolha os componentes par<br>instalar:                    | a GnuPG<br>✓ Kleopatra<br>✓ GPA<br>GPA<br>✓ GogEX<br>Claws-Mail<br>✓ Gpg4win Compêndio                           | Descrição<br>Posicione o rato sobre<br>um componente para<br>ver a sua descrição, |
| Espaço necessário: 95.2MB                                  |                                                                                                    |                                                                                   |
| iistema de Instalação Nullsoft v                           | /2,46-7                                                                                                    |                                                                                   |
|                                                            |                                                                                                    | <u>Seguinte</u>                                                                   |

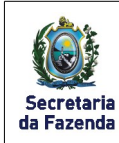

5. Na Janela seguinte escolha o local de instalação do Gpg4win e clique em "Seguinte":

| Instalação de Gpg4wi                                                                                                 |                                                                                                    |
|----------------------------------------------------------------------------------------------------|----------------------------------------------------------------------------------------------------|
|                                                                                                    | Escolha do Local da Instalação                                                                                     |
| GPG U                                                                                                    | Escolha a pasta na qual deseja instalar o Gpg4win.                                                                 |
| O Gpg4win será instalado<br>'Procurar' e escolha ou                                                                  | na seguinte pasta. Para instalar numa pasta diferente, dique em<br>tra pasta. Clique em 'Seguinte' para continuar. |
|                                                                                                    |                                                                                                    |
|                                                                                                    |                                                                                                    |
| Pasta de Destino                                                                                                    |                                                                                                    |
| Pasta de Destino                                                                                                    | 5)\GNU\GnuPG                                                                                                    |
| Pasta de Destino                                                                                                    | 5)\GNU\GnuPG Procurar                                                                                              |
| Pasta de Destino                                                                                                    | 5)\GNU\GnuPG Procurar                                                                                              |
| Pasta de Destino CAProgram Files (x84 Espaço necessário: 95.2M Espaço disponível: 112.80                             | B)\GNU\GnuPG Procurar                                                                                              |
| Pasta de Destino C:\Program Files (x8) Espaço necessário: 95.2N Espaço disponível: 112.80 stema de Instalação Nullso | B<br>B<br>B<br>E v2,46-7                                                                                           |
| Pasta de Destino C.\Program Files (x8) Espaço necessário: 95.2h Espaço disponível: 112.80 stema de Instalação Nullso | B<br>SB<br>ft v2.46-7                                                                                              |

6. Clique em "Seguinte" nas telas a seguir e aguarde a instalação do Gpg4win e clique em "Seguinte":

| Instalação de Gpg4w         | in                                               |  |
|-----------------------------|--------------------------------------------------|--|
| Gro O                       | <b>Opções de instalação</b><br>Atalhos de início |  |
| Por favor selecciona ono    | le o Gpg4win deverá instalar atalhos:            |  |
| Menu de Início              |                                                  |  |
| Ambiente de trabalh         | 0                                                |  |
| 📕 Barra de Início Rápio     | lo                                               |  |
| (Apenas os programas t      | erão atalhos na barra de início rápido.)         |  |
|                             |                                                  |  |
|                             |                                                  |  |
| Sistema de Instalação Nulls | oft v2,46-7                                      |  |
|                             | < <u>A</u> nterior <u>S</u> eguinte >            |  |

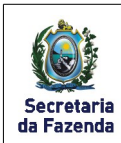

#### Título: Instalação do Gpg4win

Código:POP-GNA-25

| Instalação de Gpg4win                                                                                                    |                                                                                                    |   |
|----------------------------------------------------------------------------------------------------|----------------------------------------------------------------------------------------------------|---|
|                                                                                                    | Escolha uma Pasta do Menu Iniciar                                                                                                    |   |
| Gre S                                                                                                    | Escolha uma pasta do Menu Iniciar para os atalhos do programa.                                                                                                    |   |
| Selecione uma pasta do M<br>também digitar um nome p                                                                                                    | lenu Iniciar em que deseja criar os atalhos do programa. Você pode<br>para criar uma nova pasta.                                                                                                    |   |
| Gpg4win                                                                                                    |                                                                                                    |   |
| Accessories<br>Administrative Tools<br>Camtasia Studio 6<br>Cisco Networking Acaden<br>Computer Associates<br>DAC<br>DAE 10<br>DAE 20<br>DivX<br>FileViewPro<br>Games<br>GNRE                                                                                                    | ny                                                                                                    |   |
| stema de Instalação Nullsof                                                                                                    | ft v2.46-7                                                                                                    |   |
| Instalação de Gog4w                                                                                                    | in <b>I</b> IIX                                                                                                    | a |
|                                                                                                    | Instalando                                                                                                    |   |
| Gre U                                                                                                    | Por favor, aguarde enquanto o Gpg4win está sendo instalado.                                                                                                    |   |
| Extraindo: versioninfo.t                                                                                                    | xt 100%                                                                                                    |   |
|                                                                                                    |                                                                                                    |   |
| Ver <u>D</u> etalhes                                                                                                    |                                                                                                    |   |
| istema de Instalação Nulis                                                                                                    | oft v2,46-7                                                                                                    |   |
|                                                                                                    |                                                                                                    |   |
| Instalação de Gpg4w                                                                                                    | vin 📃 🗆                                                                                                    | × |
|                                                                                                    | Instalação Completa                                                                                                    |   |
| GPG 0                                                                                                    | A instalação foi concluída com sucesso.                                                                                                    |   |
| Concluído                                                                                                    |                                                                                                    |   |
|                                                                                                    |                                                                                                    |   |
| Criando diretório: C: V<br>Criando atalho: C: Vro<br>Criando atalho: C: Vro<br>Criando atalho: C: Vro<br>Criando atalho: C: Vro<br>Criando atalho: C: Vro<br>Criando atalho: C: Vro<br>Criando desinstalador:<br>Criando atalho: C: Vro<br>Criando atalho: C: Vro<br>Criando atalho: C: Vro | ProgramData (Microsoft)(Windows \Start Menu \Programs \Gpg4win<br>ogramData (Microsoft)(Windows \Start Menu \Programs \Gpg4win \<br>ogramData (Microsoft)(Windows \Start Menu \Programs \Gpg4win \<br>ogramData (Microsoft)(Windows \Start Menu \Programs \Gpg4win \<br>ogramData (Microsoft)(Windows \Start Menu \Programs \Gpg4win \<br>ogramData (Microsoft)(Windows \Start Menu \Programs \Gpg4win \<br>ogramData (Microsoft)(Windows \Start Menu \Programs \Gpg4win \<br>c: \Program Tiles (x86) \GNU \GnuPG \gpg4win -uninstall.exe<br>ogramData (Microsoft)(Windows \Start Menu \Programs \Gpg4win \<br>: C: \Program Tiles (x86) \GNU \GnuPG \gpg4win -uninstall.exe<br>ogramData (Microsoft)(Windows \Start Menu \Programs \Gpg4win \<br>: C: \Program Tiles (x86) \GNU \GnuPG \gpg4win -uninstall.exe |   |
| istema de Instalação Nulls                                                                                                    | oft v2.46-7                                                                                                    |   |
|                                                                                                    | < <u>A</u> nterior <u>Seguinte &gt;</u>                                                                                                    |   |
|                                                                                                    |                                                                                                    |   |

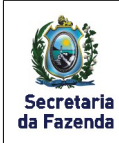

7. Marque a opção destacada e clique em "Seguinte":

| Instalação de Gpg4wir                                                                                                |                                                                                                    |                 |
|----------------------------------------------------------------------------------------------------|----------------------------------------------------------------------------------------------------|-----------------|
|                                                                                                    | Define trustable root certificates<br>S/MIME configuration                                                                                                    |                 |
| Gpg4win needs a list of ro                                                                                           | ot certificates which you trust.                                                                                                    |                 |
| (To use S/MIME certificat<br>the trustability of X.509 r<br>A root certificate (root C<br>child certificates. If you | es for sign and encrypt, you have to defin<br>oot certificates.)<br>A) is used to check the validity of all<br>trust the root certificate therby you                                                                                                    | ie A            |
| To avoid that each user r<br>certificates, and also che                                                              | nust search and install the required root<br>ck and authenticate the trustworthiness o                                                                                                    | f 🗾             |
| Therewith you can use S/<br>configuration only if you o                                                              | MIME, the configuration is stringently requised to the stringently requised on the string of the string of the str | ired. Skip this |
| Root certificate define                                                                                              | d or skip configuration                                                                                                    |                 |
| tema de Instalação Nullso                                                                                            | t v2,46-7                                                                                                    |                 |
|                                                                                                    | < Anterior Se                                                                                                    | guinte >        |
|                                                                                                    |                                                                                                    |                 |

8. Desmarque a opção destacada e clique em "Terminar":

| 😲 Instalação de Gpg4win |                                                     | - I × |
|-------------------------|-----------------------------------------------------|-------|
|                         | Concluindo o Assistente de<br>Instalação do Gpg4win |       |
|                         | Gpg4win foi instalado no seu computador.            |       |
| 0                       | Clique em Terminar para fechar este assistente.     |       |
| GPG                     | Mostrar o ficheiro README                           |       |
|                         | ciica aqui para a nomepage uo projecto              |       |
|                         | < <u>A</u> nterior <u>T</u> erminar                 |       |
|                         |                                                     |       |

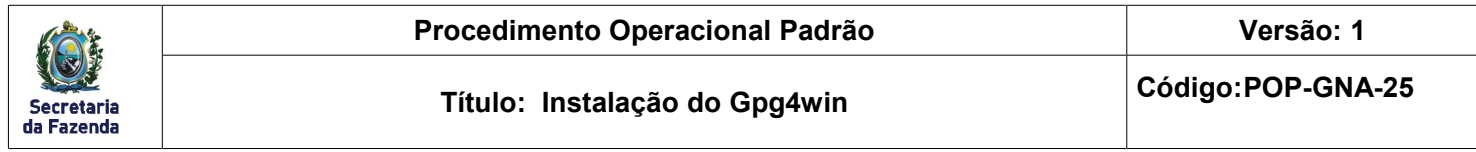

# Criação da Chave Privada com o Gpg4Win

1. Execute o GPA localizado no menu Iniciar:

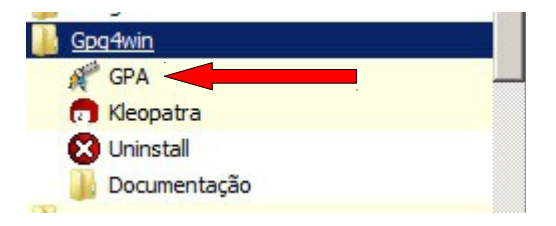

2. Ao abrir programa clique na opção "Generate key now":

| GNU Privacy Assistant - Key Manager                                                                                                    | <u>_                                    </u> |
|----------------------------------------------------------------------------------------------------|----------------------------------------------|
| Eile Edit Keys Windows Server Help                                                                                                    |                                              |
| Image: Sign Import Export     Image: Sign Import Export     Image: Sign Import Export     Image: Sign Import Export     Image: Sign Import Export     Image: Sign Import Export     Image: Sign Import Export |                                              |
| 🕅 Key Manager                                                                                                    |                                              |
| ▲ Key ID ▲ User Name                                                                                                    | -                                            |
| You do not have a private key yet. Do you want<br>to generate one now (recommended) or do it<br>later?<br>No keys selected<br>No keys selected                                                                |                                              |

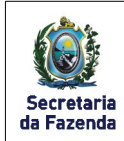

Versão: 1

3. Coloque o nome no local destacado e clique em "Forward":

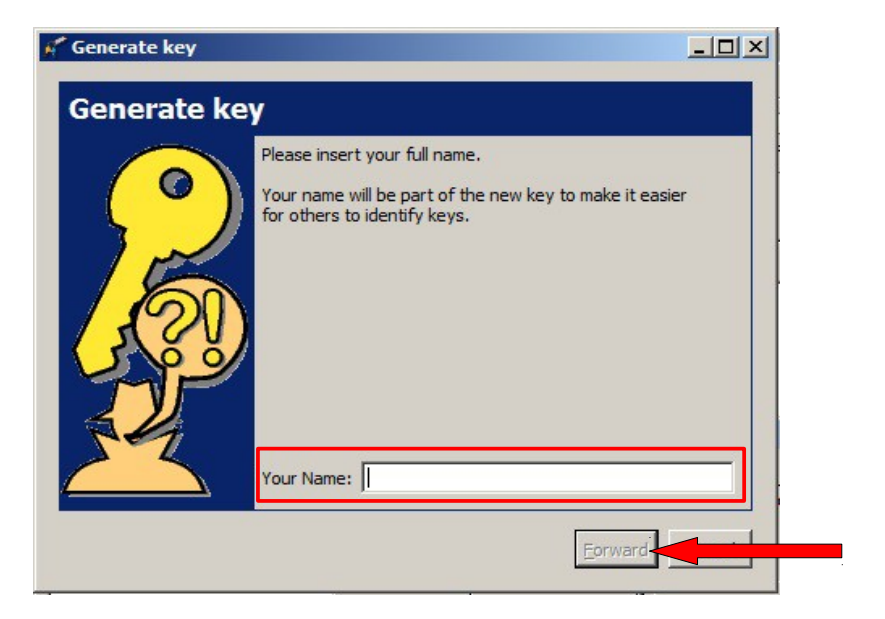

4. Coloque o e-mail no local destacado e clique em "Forward":

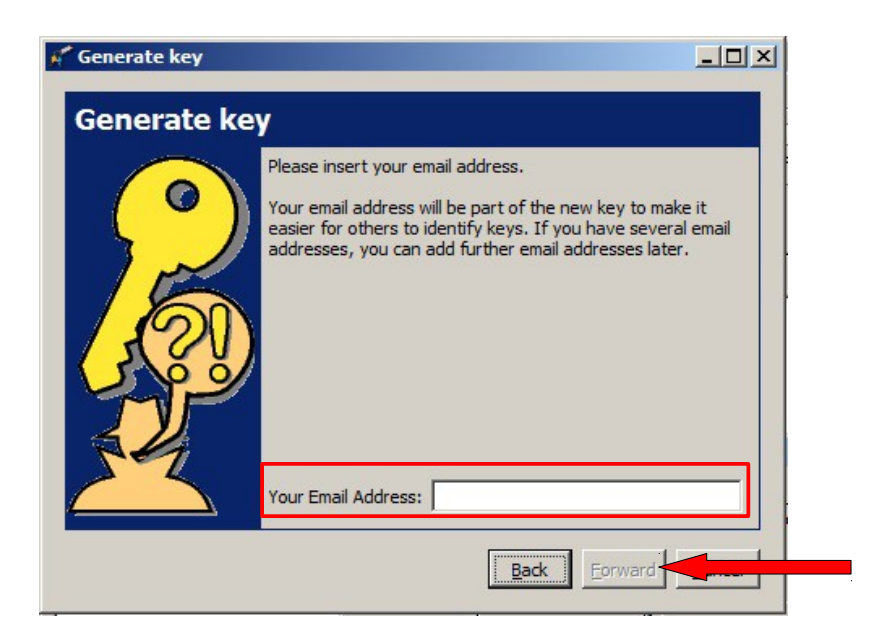

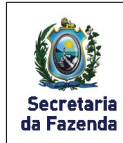

Versão: 1

5. Na janela seguinte seleciona a opção destacada e clique em "Forward":

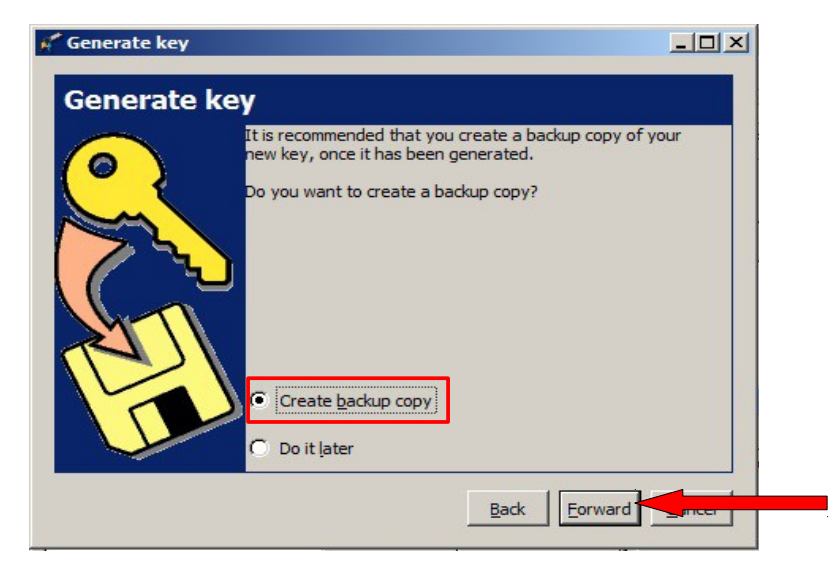

6. Na janela seguinte será solicitada a frase secreta, a mesma tem que conter no mínimo 10 caracteres e logo após será solicitado a confirmação da mesma:

| 🔒 pinent | ry                         |                     | × |
|----------|----------------------------|---------------------|---|
| 0        | Insira a frase             | e secreta           |   |
|          | Passphrase                 | •••••               |   |
|          | Quality:                   | 1þd%                |   |
|          | OK                         | Cancel              |   |
| 🔒 pinent | ry                         |                     | × |
|          | Please re-en<br>Passphrase | ter this passphrase |   |

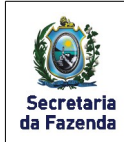

7. Na janela seguinte escolha o local onde será salvo a cópia de backup das chaves de criptografia e clique em "Save" e aguarde a confirmação e clique em "Close":

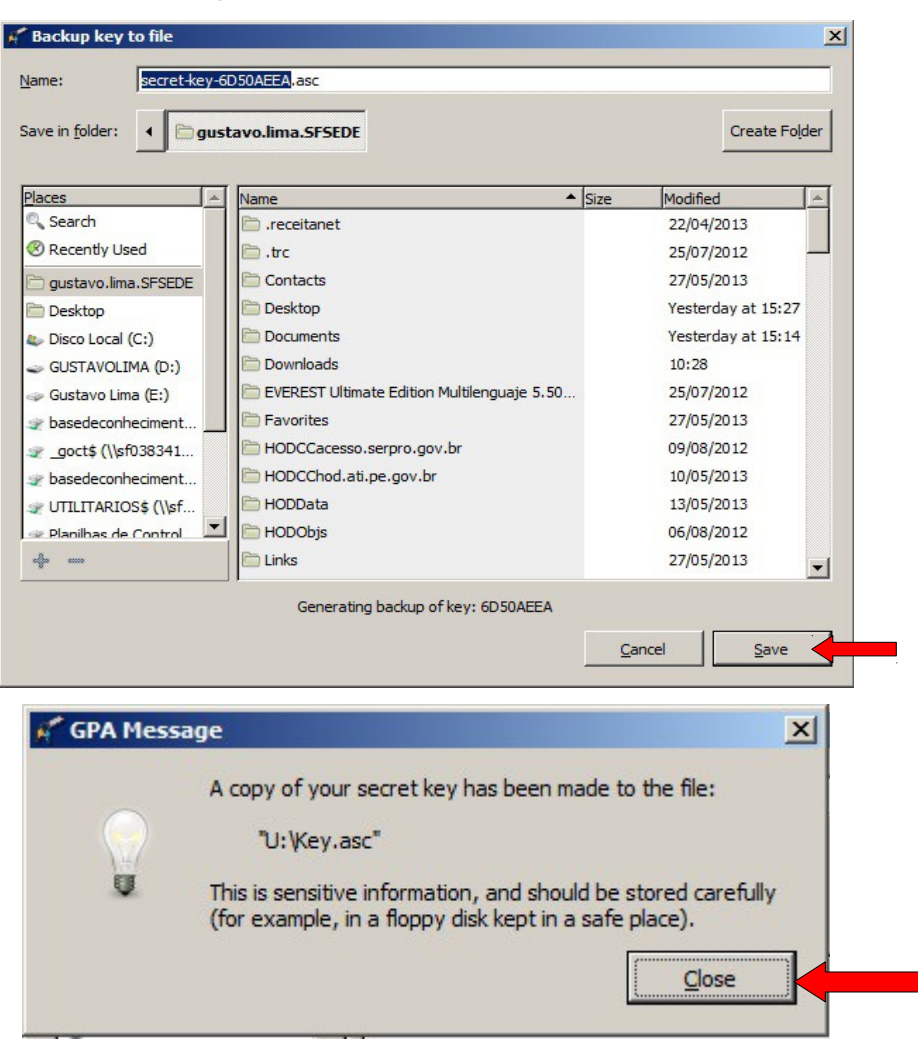

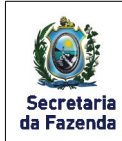

Versão: 1

8. Na janela abaixo será exibido as chaves existentes.

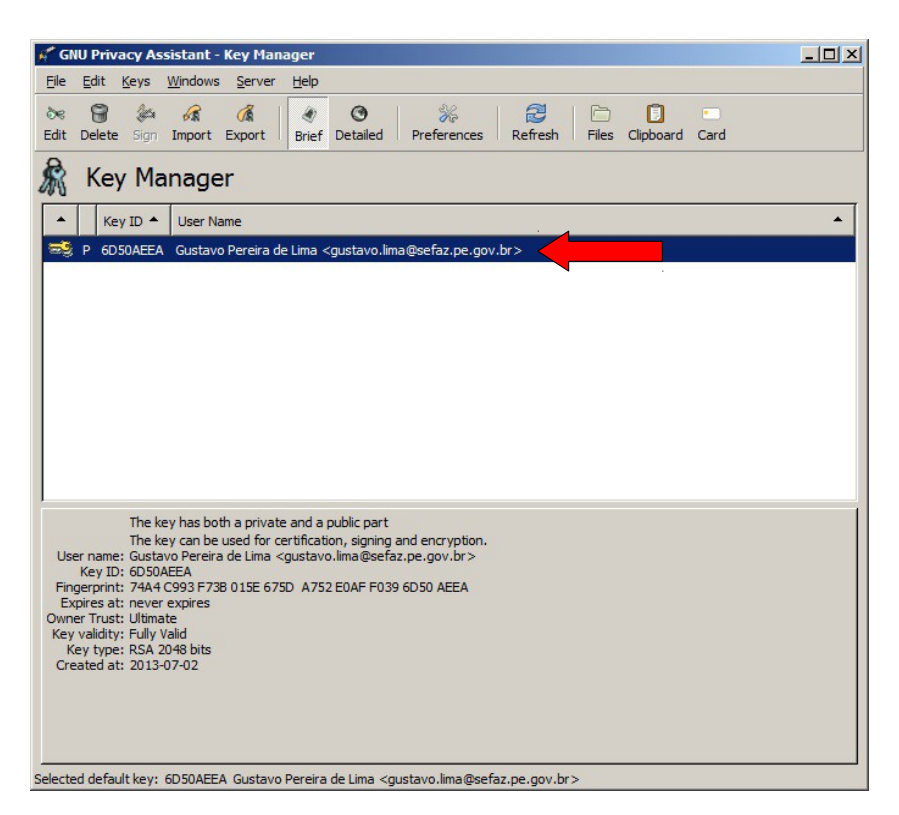

9. Para exportar a chave de criptografia pública selecione a chave desejada e clique no menu "Keys > Export Keys..."

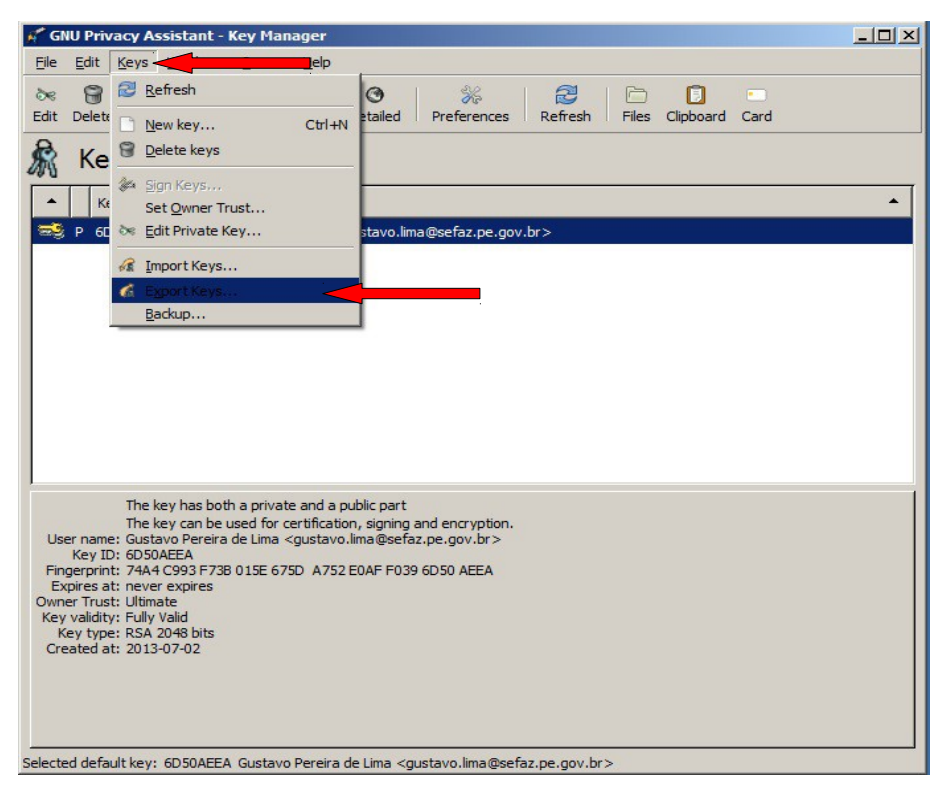

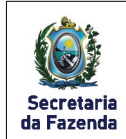

10. Selecione um local para salvar a chave e clique em "Save":

| Size Modified ▼ ▲<br>11:50<br>01/01/1980 |
|------------------------------------------|
| 11:50<br>01/01/1980                      |
| 01/01/1980                               |
|                                          |
|                                          |
|                                          |
|                                          |
|                                          |
|                                          |
|                                          |
|                                          |
|                                          |
|                                          |
|                                          |
|                                          |
|                                          |
|                                          |

11. Após salvar a chave acesse a página <u>https://keyserver.pgp.com/vkd/GetWelcomeScreen.event</u> e selecione clique na opção destacada:

| 🥭 PGP Global Directory - Windows Internet Explorer                                                                                                    | ×        |
|----------------------------------------------------------------------------------------------------|----------|
| S 🕙 🗢 🎯 https://keyserver.pgs.com/Ad/GetWelcome5 🔎 📲 🔛 😚 🛠 🖉 698P Global Directory 🛛 🗙                                                                                                    |          |
| Arguivo Editar Egibir Fayoritos Ferramentas Algúa                                                                                                    |          |
| Yet (All and Week (All and Week (All and |          |
| 0 1991-2008 PGP Corporation. All Rights Reserved.                                                                                                    |          |
|                                                                                                    |          |
|                                                                                                    | ₹ 100% • |

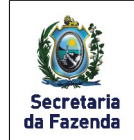

12. Na próxima página clique em "procurar" e selecione a chave de criptografia pública que foi exportada:

| C PGP Global Directory - Windows Internet Explorer          |                                                                                    |                                                                                  | _ 8 ×    |
|-------------------------------------------------------------|------------------------------------------------------------------------------------|----------------------------------------------------------------------------------|----------|
| 🚱 🕤 🔻 🎉 https://keyserver.pgp.com/vkd/GetUploadKe 🔎 📕 📓 🍫 🗙 | @ PGP Global Directory                                                             |                                                                                  | ♠ ★ @    |
| Arguivo Editar Exibir Fayoritos Ferramentas Ajuda           |                                                                                    |                                                                                  |          |
|                                                             | PGP Global Directory<br>Verified Key Service                                       | ିଲା ଟି<br>Home Help                                                              | <u>×</u> |
|                                                             | Publish Your PGP Public Key                                                        |                                                                                  |          |
|                                                             | Upload your key to the PGP G<br>either browsing to a file on yo<br>Upload Key File | lobal Directory - Verified Key Service by<br>ur computer or pasting a key block. |          |
|                                                             | (C:\keys\mypublickey.asc)                                                          | Procurar                                                                         |          |
|                                                             | Key Block                                                                          | Cancel Upload                                                                    |          |
|                                                             | erms and Conditions   Key Verification Policy                                      | Download Verification Key   Submit Feedback                                      |          |
|                                                             |                                                                                    | ani in ngina nasa sea.                                                           |          |
|                                                             |                                                                                    |                                                                                  |          |
|                                                             |                                                                                    |                                                                                  |          |
|                                                             |                                                                                    |                                                                                  |          |
|                                                             |                                                                                    |                                                                                  |          |
|                                                             |                                                                                    |                                                                                  |          |
|                                                             |                                                                                    |                                                                                  | ⊕ 100% · |

13. Será exibido uma página de confirmação do upload da chave:

| 🖉 PGP Global Directory - Windows Internet Explorer                                                                                                    |          |
|----------------------------------------------------------------------------------------------------|----------|
| 🚱 💿 🕫 https://reyserver.pgp.com/Mid/ResponseSor 🔎 🖬 🄮 🖘 🗶 🎯 PGP Global Directory 🗙                                                                                                    | n 🛧 🌣    |
| Arguivo Editar Eybir Fayoritos Ferramentas Ajuda                                                                                                    |          |
| PGP Global Directory<br>Verified Key Service Home He                                                                                                    | )<br>p   |
| Withink key skride       Key Verification Pending         Image: Second Second Seco |          |
|                                                                                                    |          |
|                                                                                                    | <u>×</u> |
|                                                                                                    | 100% -   |

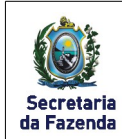

14. Em até 24 horas será enviado uma confirmação para o e-mail cadastrado na chave, clique na opção destacada para completar o processo:

| De:                      | PGP Global Directory <do-not-reply@keyserver1.pgp.com></do-not-reply@keyserver1.pgp.com>                                                                                                    |
|--------------------------|----------------------------------------------------------------------------------------------------|
| Para:                    | Gustavo Pereira de Lima                                                                                                    |
| Ic:                      |                                                                                                    |
| Assunto:                 | [PGP Global Directory] Verify Your Key                                                                                                    |
| 🖂 Mens                   | agem 🔍 PGP.sig                                                                                                    |
|                          |                                                                                                    |
| P                        | Global Directory<br>Verified Key Service                                                                                                    |
| <b>F</b>                 | Verify Your Key                                                                                                    |
| A PG<br>PGP              | P public key containing the email address <u>gustavo.lima@sefaz.pe.gov.br</u> has been submitted to the<br>Global Directory.                                                                                                    |
| 0                        | Complete the Verification Process                                                                                                    |
| To ve<br>have<br>to acc  | rify this key submission, please visit the PGP Global Directory by clicking the button above. You will<br>the opportunity to review the details of the submitted key to ensure that it is your key, and then choose<br>cept or deny it. |
| If you<br>mess<br>receiv | i did not submit this key or do not want this key in the PGP Global Directory, you may delete this<br>age and take no further action. The key will be automatically deleted within 14 days and you will not<br>ve any further email.    |
| Than                     | k you for your interest in the PGP Global Directory.                                                                                                    |
| If the a                 | above link is not working, copy and paste the following link into your web browser:                                                                                                    |
| http://                  | keyserver1.pgp.com/vkd/v.e?t=dPZKBBOFHAVOPOHRRSI2W3WQYOQ                                                                                                    |
| The k                    | ey above was submitted to the directory from a machine at IP address 200.238.99.54.                                                                                                    |
| No fur<br>partic         | ther messages regarding the PGP Global Directory will be sent to this email address unless you choose to<br>ipate by providing a verification response to this email.                                                                   |

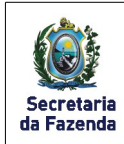

15. Completado o upload da chave será possível a outras pessoas baixar e utilizar a sua chave pública efetuando uma busca atraves do seu nome/e-mail/Key ID e clicando em "Search" e na próxima página insira o código de verificação exibido e clique em "Submit":

| al Directory - Windows Internet Explorer                                                                                                    |                                                                                                    |                           |
|----------------------------------------------------------------------------------------------------|----------------------------------------------------------------------------------------------------|---------------------------|
| Me https://keyserver.pgp.com/vkd/GetWelcomes D                                                                                                    | PGP Global Directory X                                                                                                    | ति द्वे                   |
| itar E <u>x</u> ibir Fa <u>v</u> oritos Fe <u>r</u> ramentas Aj <u>u</u> da                                                                                              |                                                                                                    |                           |
|                                                                                                    | PGP' Global Directory 💿 😵                                                                                                    |                           |
|                                                                                                    | Verified Key Service Home Help                                                                                                    |                           |
|                                                                                                    |                                                                                                    |                           |
|                                                                                                    | Concernent Providence                                                                                                    |                           |
|                                                                                                    | Search Por Keys                                                                                                    |                           |
|                                                                                                    | Enter a name, email address, or key ID advanced                                                                                                    |                           |
|                                                                                                    |                                                                                                    |                           |
|                                                                                                    | The PGP Global Directory is a free service designed to make it easier to find and<br>trust the universe of BGP keys. Publish your key today and allow others to start                                                                                                    |                           |
|                                                                                                    | sending you secure email.                                                                                                    |                           |
|                                                                                                    |                                                                                                    |                           |
|                                                                                                    | Publish Your Key<br>Upload your PGP public Remove Your Key<br>Remove your key from                                                                                                    |                           |
|                                                                                                    | key to make it the searchable directory.<br>searchable by the PGP                                                                                                    |                           |
|                                                                                                    | community.                                                                                                    |                           |
|                                                                                                    |                                                                                                    |                           |
|                                                                                                    |                                                                                                    |                           |
|                                                                                                    | Terms and Conditions   Key Verification Policy   Download Verification Key   Submit Feedback                                                                                                    |                           |
|                                                                                                    | © 1991-2008 PGP Corporation. All Rights Reserved.                                                                                                    |                           |
|                                                                                                    |                                                                                                    |                           |
|                                                                                                    |                                                                                                    |                           |
|                                                                                                    |                                                                                                    |                           |
|                                                                                                    |                                                                                                    |                           |
|                                                                                                    |                                                                                                    |                           |
|                                                                                                    |                                                                                                    |                           |
|                                                                                                    |                                                                                                    |                           |
|                                                                                                    |                                                                                                    |                           |
|                                                                                                    |                                                                                                    |                           |
| com/skd/GetPersonal/auScreen event                                                                                                    |                                                                                                    |                           |
| promywaydeatenioverteydeleenievent                                                                                                    |                                                                                                    | et, 100%                  |
| promy way de avenio verie y de cente venie                                                                                                    |                                                                                                    | € <u>100%</u>             |
| ctory - Windows Internet Explorer                                                                                                    |                                                                                                    |                           |
| ctory - Windows Internet Explorer<br>tps://keyserver.pgp.com/kd/Captcha.ever 🍳 🍸 🔒 🔛                                                                                     | 1 2 X @ PGP Global Directory X                                                                                                    | ₹.1095 -<br> _1<br>Ω ☆    |
| story - Windows Internet Explorer<br>tory - Windows Internet Explorer<br>tps://keyserver.pgp.com/vid/Captcha.eve 🄎 🝸 🔒 🔁                                                 | 1 2 X @ PGP Global Directory X                                                                                                    | ₹.1095 -<br> _1<br>Ω ☆    |
| sconninenyeurodiorroece.goo Canareen<br>sconny - Windows Internet Explorer<br>https://lecyserver.pge.com/vid/Capitola.even P 💌 🔒 🗈<br>Explor Fazoritos Ferramentas Alyda | PGP Global Directory X                                                                                                    | in γ<br>10%<br>Ω ☆        |
| scorry - Windows Internet Explorer<br>tory - Windows Internet Explorer<br>tips://keyserver.pgp.com/vkd/Captcha.ever P 💽 🔒 😥<br>gibir Fayoritos Ferramentas Aluda         | PGP Global Directory X<br>PGP Global Directory<br>Verified Key Service<br>Home Halp                                                                                                    | (*, 100%<br>  <br>∩ ☆     |
| scharf Haydendin vere poetani vern<br>scharg - Windows Internet Explorer<br>https://keyserver.pgp.com/xkd/Capitala.ever D 🗐 🔒 🔀                                          | Verification Code                                                                                                    | ්දී 100%<br>  ය<br>රා රා  |
| story - Windows Internet Explorer<br>tory - Windows Internet Explorer<br>tps://keyserver.pgp.com/vkd/Capitola.ever P 🖉 🔒 ⊵                                               | PGP Global Directory X<br>Verified Key Service<br>Verification Code                                                                                                    | ¥, 100%<br>  ▲<br>  Ω Ω   |
| tory - Windows Internet Explorer<br>ps://keyserver.pp.com/vid/Capitola.eve $\mathcal{P}$                                                                                 | PGP Global Directory X<br>Verified Key Service<br>Verification Code<br>Please enter the characters you see below:                                                                                                    | ් ද 1009<br><br>බ රූ      |
| any Hopodoniarove polocinic for<br>ary - Windows Internet Explorer<br>Er/Keyserver pgp.com/Wol/Capitola.ever D 🔍 🔒 D<br>br Fayontos Ferramentas Algda                    | POP Global Directory X<br>Verified Key Service<br>Verification Code                                                                                                    | ්ද 100%<br><br>බ රු       |
| y Windows Internet Explorer<br>//Leyserver.pgp.com/vid/Capitcha.eva P 🗾 🔒 📄                                                                                              | Verification Code                                                                                                    | [ <sup>4</sup> , 100%<br> |
| y Windows Internet Explorer<br>//avyerver.pgp.com/vid/Capitola.eve P 🖉 🔒 <table-cell></table-cell>                                                                       | Image: Second Directory       X         Image: Second Directory       Image: Second Directory         Verified Key Service       Halp         Verification Code       Halp         Please enter the characters you see below:       Image: Directory         Image: Directory       Image: Directory         Image: Directory       Image: Directory         Image: Dir                                                                                                    | [ <sup>4</sup> , 109%<br> |
| - Windows Internet Explorer Keyserver.pgp.com/vkd/Captoha.eve P                                                                                                    | Verification Code                                                                                                    | €, 100%<br>               |
| Windows Internet Explorer<br>yserver pgp.com/wd/Captcha.evs $\mathcal{P}$                                                                                                | Per Gobal Directory x<br>Verification Code<br>Verification Code:<br>Verification Code:                                                                                                    | [ 4, 100%<br>             |
| findows Internet Explorer<br>Server pgp.com/vid/Captcha.eve D 🗐 🔒 <table-cell><br/>agoritos Ferganentas Ajuda</table-cell>                                               | Per Global Directory X<br>Writed Key Service<br>Verification Code<br>Please enter the characters you see below:<br>Please enter the characters you see below:<br>Ple | j ₹, 100%<br><br>∩ ☆      |
| Vindows Internet Deplorer<br>server, pgp.com/Md/Captcha.eve<br>agoritos Ferramentas Agola                                                                                | Per Gobal Directory X<br>Confication Code<br>Please enter the characters you see below:<br>Please enter the characters you see below:<br>Please enter the characters you see below:<br>Please enter the characters you see below:<br>Please enter the characters you see below:<br>Please enter the characters you see below:<br>Please enter the characters you see below:<br>Please enter the characters you see below:<br>Please enter the characters you see below:<br>Please enter the characters you see below:<br>Please enter the characters you see below:<br>Please enter the characters you see above allows the PCP Global<br>Director - Venticet Key Service to provide you with better search                                                                                                    | j ₹, 100%<br><br>Ω ☆      |
| indows Internet Explorer<br>erver gap.com/Ad/Capitala.ever D 🖈 🔒 🕑<br>goritos Ferramentas Ajuda                                                                          | Per Global Directory<br>Verification Code<br>Please enter the characters you see below:<br>Please enter the characters you see below:<br>Please enter the characters you see below:<br>Please enter the characters you see below:<br>Please enter the characters you see below:<br>Please enter the characters you see below:<br>Please enter the characters you see below:<br>Please enter the characters you see below:<br>Please enter the characters you see below:<br>Please enter the characters you see above allows the FCP Clobal<br>Director: Verification Code ensures that only houran belogs                                                                                                    | j ₹ 1095<br><br>∩ ☆       |
| findows Internet Explorer<br>server, pgp.com/Md/Captala.ever (P) ()<br>ggoritos Fegramentas Ajuda                                                                        | PGP Global Directory X<br>Writed Key Keyskey<br>Verfication Code<br>Please enter the characters you see below:<br>Please enter the characters you see below:<br>Plea | j ₹, 1095<br>             |
| Windows Internet Explorer<br>Vierver pop.com/viel/Capitria.ever D 🗙 🏠 🕑<br>Fegoritos Fegramentas Ajuda                                                                   | Image: Contract of the contractor system and on the contractor system and on the contractor system and and contractor system and and conter and and contractor system and and contractor syste                                                                                                    | j ∰ 100%<br>              |
| -Windows Internet Explorer<br>experver.pgp.com/wd/Captcha.eve P                                                                                                    | Image: Contract of the contract of the conte of the contract of the contract of the contract of                                                                                                    | j ∰ 100%<br>              |
| y - Windows Internet Explorer<br>//kayerver.ggg.com/Ad/Capitola.ever ♪ ♪ ♪ ♪<br>// Fayoritos Ferramentas Ajgda                                                           |                                                                                                    | ( ¶. 100%.<br>            |
| ann Magaalanineene poseene toin<br>ary - Windows Internet Esplorer<br>s://keyserver.pop.com//kd/Captala.eve<br>bir Fagoritos Fegramentas Aggda                           |                                                                                                    | ( ¶. 100%<br>             |
| ing mage and market proceeded over<br>ang - Windows Internet Deplarer<br>a: //erserver .pgp.com/Wal/Capteha.ever ♪ 1 €<br>iii Fagoritos Ferramentos Algós                | <image/> <complex-block><complex-block><complex-block><complex-block><complex-block></complex-block></complex-block></complex-block></complex-block></complex-block>                                                                                                    | j 🤻 100%<br>              |
| tory - Windows Internet Exploren<br>tory - Windows Internet Exploren<br>tps://www.enver.pgp.com/vkd/Captcha.ever<br>ybir Fegoritos Fegramentas Ajuda                     | <page-header><complex-block><complex-block><complex-block></complex-block></complex-block></complex-block></page-header>                                                                                                    | [ ∰. 100%.<br>            |
| coury - Windows Internet Explorer<br>tips://keyserver.pgp.com/i/d/Captola.eve<br>Explir Pagoritos Ferramentas Augla                                                      | <page-header><complex-block><complex-block></complex-block></complex-block></page-header>                                                                                                    | (*, 100%)<br>             |
| ctorry - Windows Internet Explorer<br>ttps://keyserver.pgp.com/ind/Captoha.eve<br>Explor Payoritos Perjamentas Ajuda                                                     | <page-header><complex-block><complex-block><complex-block><complex-block><complex-block><complex-block></complex-block></complex-block></complex-block></complex-block></complex-block></complex-block></page-header>                                                                                                    | [ ¶, 100%.<br>            |
| ectory - Windows Internet Explorer  https://keryserver.pgp.com/vkd/Capitola.even P   Egibr Feyoritos Ferramentas Ajuda                                                   | <page-header><complex-block><complex-block><complex-block><complex-block><complex-block><complex-block><complex-block><complex-block></complex-block></complex-block></complex-block></complex-block></complex-block></complex-block></complex-block></complex-block></page-header>                                                                                                    | j € 100%<br>              |
| Isry - Vindows Internet Explorer<br>ps://ayserver.psp.com/Ad/Captaia.eve D A A<br>pb:// Psyoritos Ferjamentas Alyda                                                      | <page-header><complex-block><complex-block><complex-block><complex-block><complex-block><complex-block><complex-block><complex-block><complex-block><complex-block><complex-block><complex-block><image/><image/><image/><image/><image/><image/><image/></complex-block></complex-block></complex-block></complex-block></complex-block></complex-block></complex-block></complex-block></complex-block></complex-block></complex-block></complex-block></page-header>                                                                                                    | [ ♥, 100%.<br>            |
| y - Windows Internet Explorer<br>//kayserve: ggp.com//kd/Captala.eva ♪ ♪ ♪ ♪ ♪<br>r Pagoritos Perjamentas Ajuda                                                          | <page-header><complex-block><complex-block><complex-block><complex-block><complex-block><complex-block><complex-block><complex-block><complex-block><complex-block><image/><image/><image/><image/><image/><image/><image/><image/><image/><image/><image/><image/><image/><image/><image/><image/><image/><image/><image/><image/><image/><image/><image/><image/><image/><image/><image/><image/><image/></complex-block></complex-block></complex-block></complex-block></complex-block></complex-block></complex-block></complex-block></complex-block></complex-block></page-header>                                                                                                    | €, 109%.<br>              |
| any - Windows Internet Explorer<br>s://keyserver.ppp.com//kd/Captcha.eve<br>bir Feyoritos Feyramentas Ayda                                                               | <page-header><complex-block><complex-block><complex-block><complex-block><complex-block><complex-block><complex-block><complex-block><complex-block><image/><image/><image/><image/><image/><image/><image/><image/><image/><image/><image/><image/></complex-block></complex-block></complex-block></complex-block></complex-block></complex-block></complex-block></complex-block></complex-block></page-header>                                                                                                    | ■ 10%                     |

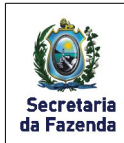

16. Após a busca será exibido as chaves existentes, para baixar a chave desejada clique em download conforme abaixo e selecione o local onde será salvo o arquivo:

| E PGP Global Directory - Windows Internet Explorer         |                                                                                                    |                                        | X                  |
|------------------------------------------------------------|----------------------------------------------------------------------------------------------------|----------------------------------------|--------------------|
| 🚱 🕞 🗢 🦉 https://keyserver.pgp.com/vkd/SubmitSearch 🔎 🗾 🔒 😢 | 🕈 🗙 🦪 PGP Global Directory 🛛 🗙                                                                                    |                                        |                    |
| Arguivo Editar Egibir Fayoritos Ferramentas Ajuda          |                                                                                                    |                                        |                    |
|                                                            | PGP Global Directory<br>Verified Key Service                                                                      | ිය වී<br>Home Help                     | <u>.</u>           |
|                                                            | Search Results<br>Search again                                                                                    |                                        |                    |
|                                                            | Name or Email is paulo pachec                                                                                     | o@sefaz.t Search                       |                    |
|                                                            | Paulo Pacheco Paulo pacheco@sefaz.pe.gov                                                                          | br O                                   |                    |
|                                                            | Terms and Conditions   Key Verification Policy   Download Verific<br>© 1991-2008 PGP Corporation. All Rights Rest | cation Key   Submit Feedback<br>erved. |                    |
|                                                            |                                                                                                    |                                        |                    |
|                                                            |                                                                                                    |                                        |                    |
|                                                            |                                                                                                    |                                        |                    |
|                                                            |                                                                                                    |                                        |                    |
|                                                            |                                                                                                    |                                        |                    |
|                                                            |                                                                                                    |                                        | <u>▼</u><br>100% ▼ |

17. Após salvar a chave pública da pessoa vamos importar ela no Gpg4Win. Clique no menu Keys > Imports Keys conforme mostrado abaixo:

| 🐔 GNU Privacy Assistant - Key Manager                                                                                                    | _ 🗆 × |
|----------------------------------------------------------------------------------------------------|-------|
| Eile Edit Keys                                                                                                    |       |
| Image: Section of the section of the section of t |       |
| Ke         Sign Keys           Sign Keys         Set Qwner Trust           P         60 Reg Edit Private Key           stavo.lima@sefaz.pe.gov.br>                                                                                                    | *     |
| Import Keys       Import Keys       Badkup                                                                                                    |       |
| The key has both a private and a public part<br>The key can be used for certification, signing and encryption.<br>User name: Gustavo Pereira de Lima <gustavo.lima@sefaz.pe.gov.br><br/>Key ID: 6D50AEEA<br/>Fingerprint: 7444 C993 F738 015E 675D A752 E0AF F039 6D50 AEEA<br/>Expires at: never expires</gustavo.lima@sefaz.pe.gov.br>                                                                                                    |       |
| Key validity: Fully Valid<br>Key validity: Fully Valid<br>Key type: RSA 2048 bits<br>Created at: 2013-07-02                                                                                                    |       |

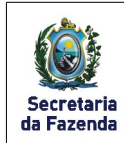

Versão: 1

18. Na janela abaixo selecione o arquivo que foi baixado e clique em "open":

| laces                | Name                       | Size      | Modified 🔻 🔺 |
|----------------------|----------------------------|-----------|--------------|
| Search               | 🚳 Arquivo.docx             | 0 bytes   | 11:49        |
| Recently Used        | Arquivo.docx.gpg           | 332 bytes | 11:49        |
| gustavo.lima.SFSEDE  | GustavoLima_KeyPublic.asc  | 7,6 kB    | 11:36        |
| Desktop              | PauloPacheco_KeyPublic.asc | 2,1 kB    | 11:34        |
| Disco Local (C:)     | GustavoPereiradeLima_Key   | 1,8 kB    | 11:19        |
| GUSTAVOLIMA (D:)     | Key.asc                    | 6,1 kB    | 11:04        |
| Gustavo Lima (E:)    |                            |           |              |
| basedeconheciment    |                            |           |              |
| _goct\$ (\\sf038341  |                            |           |              |
| basedeconheciment    |                            |           |              |
| UTILITARIOS\$ (\\sf  |                            |           |              |
| Planilhas de Control |                            |           |              |
| Ponto_NUDS\$ (\\s    |                            |           |              |
| Ponto_NUDS\$ (\\s    | -                          |           |              |
| Publico_San_Rafael   |                            |           |              |
|                      |                            |           |              |

19. Será confirmada a importação da chave pública conforme tela abaixo:

| G 🎢 G      | NUI  | Privacy As       | sistant -    | Key Man                                                                    | ager                                                                                                    | - 🗆 × |
|------------|------|------------------|--------------|----------------------------------------------------------------------------|----------------------------------------------------------------------------------------------------|-------|
| Eile       | E    | lit <u>K</u> eys | Windows      | Server                                                                     | Help                                                                                                    |       |
| کھ<br>Edit | De   | elete Sign       | GR<br>Import | Export                                                                     | Image: Second system     Image: Second system     Image: Second system     Image: Second system       Image: Second system     Image: Second system     Image: Second system     Image: Second system     Image: Second system       Image: Second system     Image: Second system     Image: Second system     Image: Second system     Image: Second system       Image: Second system     Image: Second system     Image: Second system     Image: Second system     Image: Second system       Image: Second system     Image: Second system     Image: Second system     Image: Second system     Image: Second system       Image: Second system     Image: Second system     Image: Second system     Image: Second system     Image: Second system       Image: Second system     Image: Second system     Image: Second system     Image: Second system     Image: Second system       Image: Second system     Image: Second system     Image: Second system     Image: Second system     Image: Second system       Image: Second system     Image: Second system     Image: Second system     Image: Second system     Image: Second system       Image: Second system     Image: Second system     Image: Second system     Image: Second system     Image: Second system       Image: Second system     Image: Second system     Image: Second system     Image: Second system     Image: Second system       Image: Second system |       |
| R          | ŀ    | Key Ma           | anage        | er                                                                         |                                                                                                    |       |
| -          |      | Key ID 🔺         | User Na      | ame                                                                        |                                                                                                    | *     |
| -          | P    | 6D50AEEA         | Gustavo      | Pereira de                                                                 | e Lima <gustavo.lima@sefaz.pe.gov.br></gustavo.lima@sefaz.pe.gov.br>                                                                                                    |       |
| -          | P    | 398DD 59F        | Paulo Pa     | acheco <pa< th=""><th>aulo.pacheco@sefaz.pe.gov.br&gt;</th><th></th></pa<> | aulo.pacheco@sefaz.pe.gov.br>                                                                                                    |       |
| Select     | ed d | efault kev:      | 6D50AEE/     | A Gustavo                                                                  | I public keys read         1 public keys imported         0 public keys imported         0 secret keys imported         0 secret keys imported </th <th></th>                                                                                                    |       |

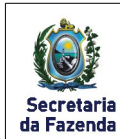

### Criptografando e descriptografando arquivos com o Gpg4Win

1. Com o GPA aberto clique "Files" conforme tela abaixo:

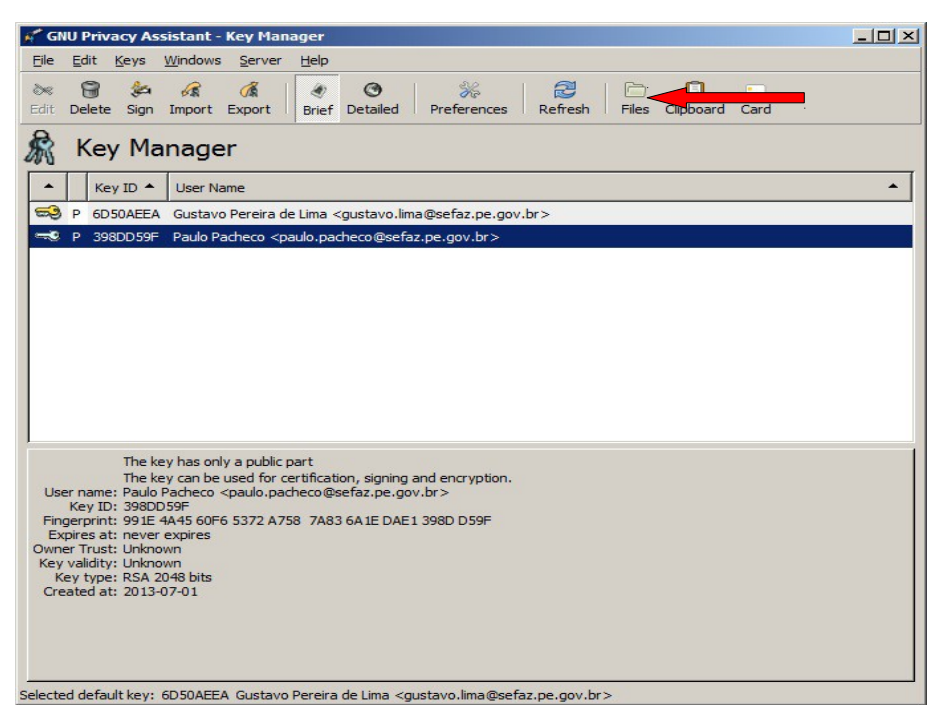

2. Será uma nova janela clique "Open" conforme mostrado abaixo:

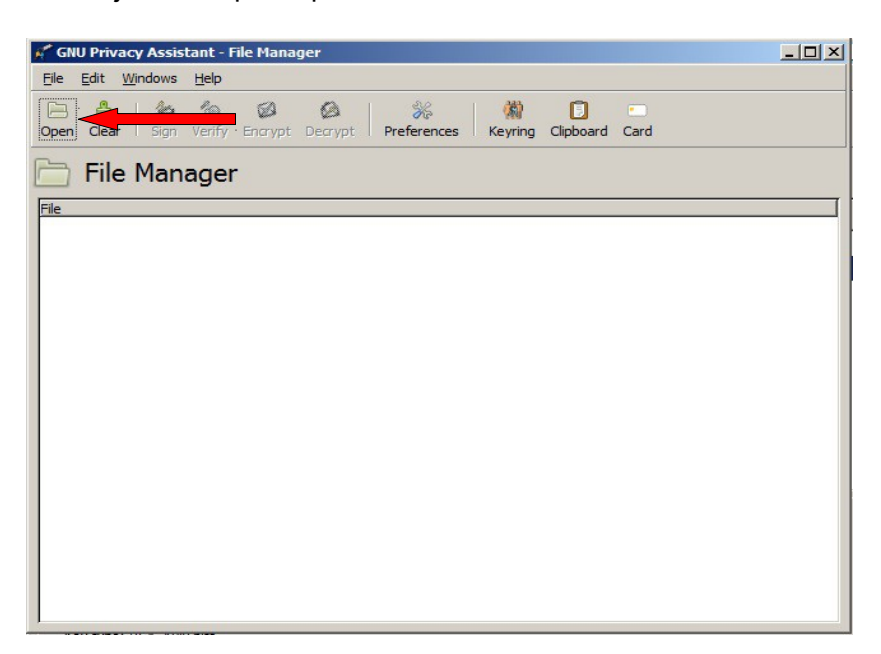

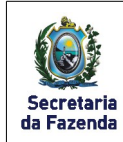

3. Na nova janela escolha o arquivo que deseja criptografar e clique em "Open":

| Open File             |                  | ×             |
|-----------------------|------------------|---------------|
| 2 gustavo.lima.SFSEDE | Downloads Testes |               |
| aces Name             |                  | Size Modified |
| Recently Used         | os.docx          | 0 bytes 11:40 |
| gustavo, lima, SESEDE |                  |               |
| Desktop               |                  |               |
| Disco Local (C:)      |                  |               |
| GUSTAVOLIMA (D:)      |                  |               |
| ⊳ Gustavo Lima (E:)   |                  |               |
| basedeconheciment     |                  |               |
|                       |                  |               |
| basedeconheciment     |                  |               |
| VTILITARIOS\$ (\\sf   |                  |               |
| Planilhas de Control  |                  |               |
| Ponto_NUDS\$ (\\s     |                  |               |
| Ponto_NUDS\$ (\\s     |                  |               |
| Publico_San_Rafael 💌  |                  |               |
| <b>∲</b> —            |                  | -             |
| J.                    |                  |               |
|                       |                  | Cancel Open   |

4. Será exibido o arquivo na janela do File Manager, selecione o arquivo e clique em "Encrypt":

| 🗚 GNU Privacy Assistant - File Manager                                    |  |
|---------------------------------------------------------------------------|--|
| <u>Eile E</u> dit <u>W</u> indows <u>H</u> elp                            |  |
|                                                                           |  |
| Open Clear Sign Verify Encrypt Decrypt Preferences Keyring Clipboard Card |  |
| 🛅 File Manager                                                            |  |
| File                                                                      |  |
| C: \Users\gustavo.lima.SFSEDE\Downloads\Testes\Arquivos.docx              |  |
|                                                                           |  |
|                                                                           |  |
|                                                                           |  |
|                                                                           |  |
|                                                                           |  |
|                                                                           |  |
|                                                                           |  |
|                                                                           |  |
|                                                                           |  |
|                                                                           |  |
|                                                                           |  |
|                                                                           |  |
|                                                                           |  |
|                                                                           |  |

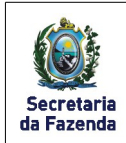

 Selecione a chave que será usada para criptografar o arquivo desejado e clique em OK: OBS: Nesta janela é possível criptografar o arquivo com a chave pública de uma pessoa e assinar o documento com a sua chave de criptografia marcando a opção "Sign" e selecionando sua chave conforme mostrado abaixo.

| Encrypt   | documents                                                                             |     |
|-----------|---------------------------------------------------------------------------------------|-----|
| blic Keys |                                                                                       |     |
| Key ID 4  | User Name                                                                             | •   |
| D50AEEA   | Gustavo Pereira de Lima <gustavo.lima@sefaz.pe.gov.br></gustavo.lima@sefaz.pe.gov.br> |     |
| 398DD 59F | Paulo Pacheco <paulo.pacheco@sefaz.pe.gov.br></paulo.pacheco@sefaz.pe.gov.br>         |     |
|           |                                                                                       |     |
|           |                                                                                       |     |
|           |                                                                                       |     |
|           |                                                                                       |     |
|           |                                                                                       |     |
|           |                                                                                       |     |
| Sign      |                                                                                       |     |
|           | Sign <u>a</u> s                                                                       |     |
| Key ID    | User Name                                                                             | 4   |
| D 50 AEEA | Gustavo Pereira de Lima <gustavo.lima@sefaz.pe.gov.br></gustavo.lima@sefaz.pe.gov.br> |     |
|           |                                                                                       |     |
|           |                                                                                       |     |
|           |                                                                                       |     |
|           |                                                                                       |     |
|           |                                                                                       |     |
|           |                                                                                       |     |
|           |                                                                                       |     |
| Armor     |                                                                                       |     |
|           | OK Com                                                                                | . 1 |
|           |                                                                                       |     |

6. Então será criado um arquivo criptografado conforme mostrado abaixo, este arquivo que será enviado para a pessoa desejada:

| 🐔 GNU Privacy Assistant - File Manager                                    |  |
|---------------------------------------------------------------------------|--|
| <u>File Edit W</u> indows <u>H</u> elp                                    |  |
| Deen Clear Sign Verify Encrypt Decrypt Preferences Keyring Clipboard Card |  |
| File Manager                                                              |  |
| File<br>C:\Users\gustavo.lima.SESEDE\Downloads\Testes\Arguivos.docx       |  |
| C: (Users \gustavo.lima.SFSEDE \Downloads \Testes \Arquivos.docx.gpg      |  |
|                                                                           |  |
|                                                                           |  |
|                                                                           |  |
|                                                                           |  |
|                                                                           |  |
|                                                                           |  |
|                                                                           |  |
|                                                                           |  |
|                                                                           |  |
|                                                                           |  |
|                                                                           |  |
|                                                                           |  |
|                                                                           |  |

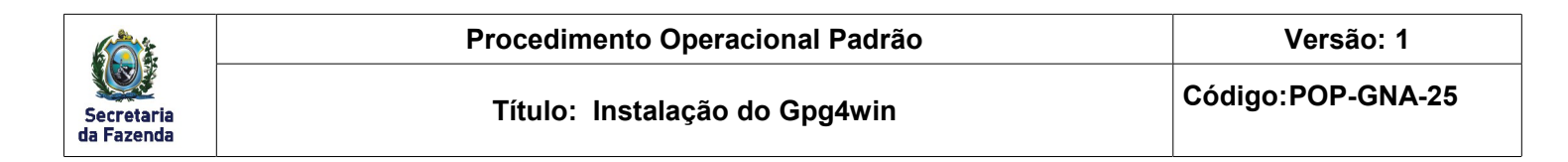

- 7. Quando recebido um arquivo criptografado terá que ser feita a descriptografia do mesmo, seguindo os passos 1, 2 e 3 deste item.
- 8. Após selecionado o arquivo desejado para ser descriptografado clique em "Decrypt" conforme abaixo:

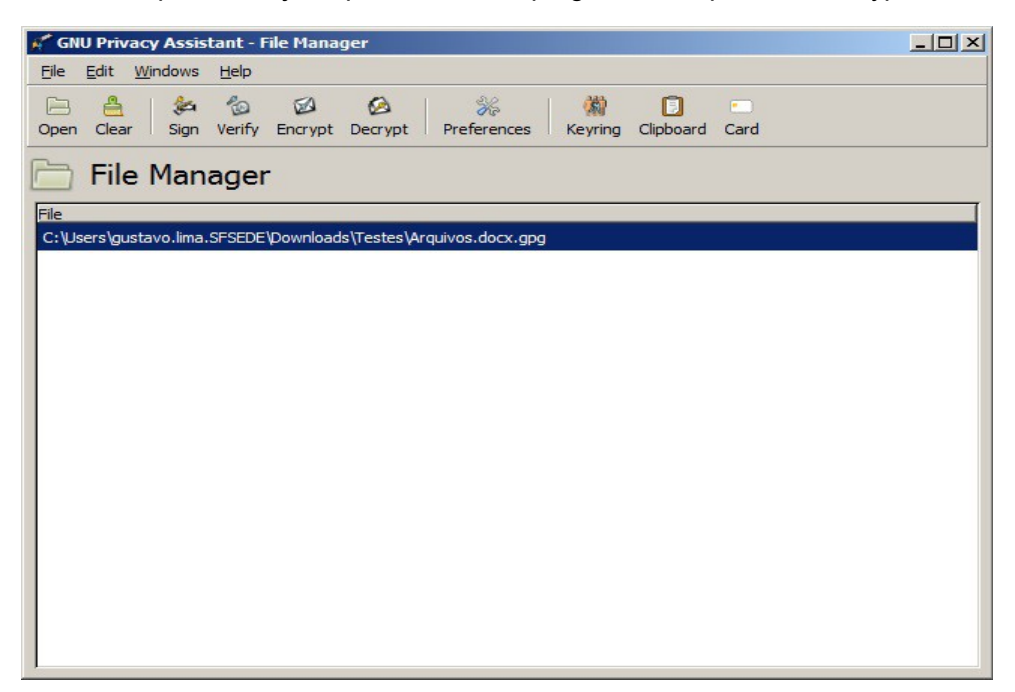

9. Será solicitado a frase secreta cadastrada na sua chave de criptografia. Após digitar clique em OK.

| 🔒 pinent | ny                                                                                                   | ×                                                                                                    |
|----------|----------------------------------------------------------------------------------------------------|----------------------------------------------------------------------------------------------------|
| 0        | Please enter the passp<br>"Gustavo Pereira de Lin<br>2048-bit RSA key, ID D<br>created 2013-07-02 (m | hrase to unlock the secret key for the OpenPGP certificate:<br>na <gustavo.lima@sefaz.pe.gov.br>"<br/>0B518E9,<br/>ain key ID 6D50AEEA).</gustavo.lima@sefaz.pe.gov.br> |
|          | Passphrase                                                                                           |                                                                                                    |
|          |                                                                                                    |                                                                                                    |

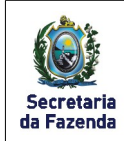

10. Após digitar a frase secreta será criado o arquivo descriptografado conforme mostrado abaixo:

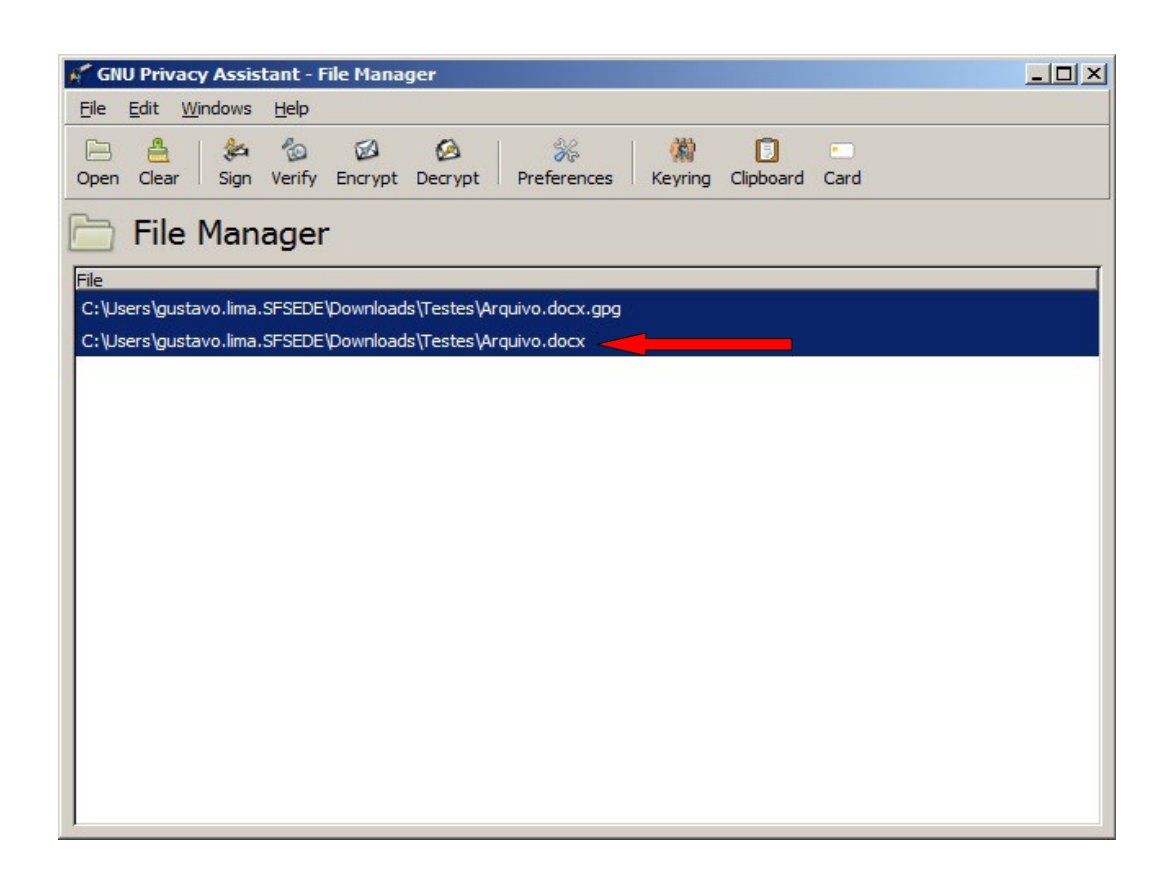

■ 6. Anexo(s) ▲

Não se aplica.

7. Glossário A

Disponível no mesmo nível da pasta do PGP deste POP, como "Glossário do PGP e POP".

### 8. Histórico das Atualizações A

| Número | Data       | Histórico                              | Responsável                      |
|--------|------------|----------------------------------------|----------------------------------|
| 1      | 02/07/2013 | Criação do POP - Instalação do Gpg4win | <ul> <li>Gustavo Lima</li> </ul> |
|        |            |                                        | •                                |
|        |            |                                        | •                                |
|        |            |                                        | •                                |